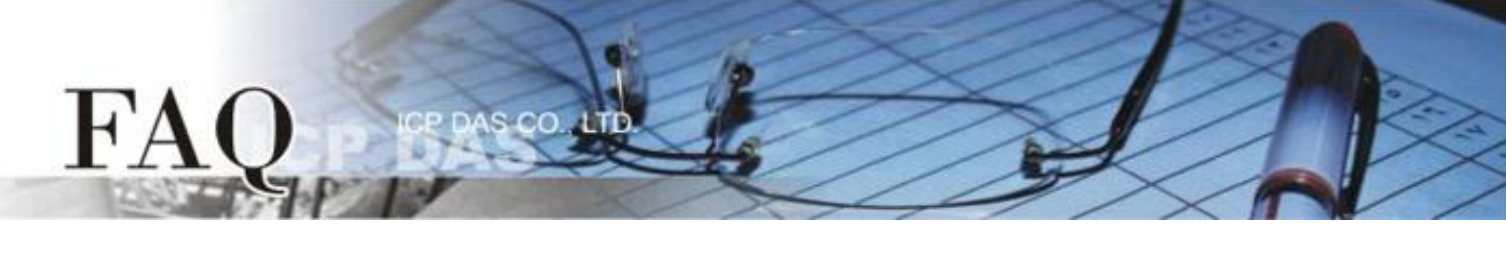

| 分類/Classification | □ tDS      | □ tGW | □ PETL/tET/t | PET 🗖 DS/PDS/PF | PDS 🗆 tM | -752N          |
|-------------------|------------|-------|--------------|-----------------|----------|----------------|
|                   | □ I/O Card |       | U VXC Card   | □ VxComm        | 🗹 Otł    | ner (TouchPAD) |
| 作者/Author         | Tammy      |       | 日期/Date      | 2015-08-17      | 編號/NO.   | FAQ021         |

## Q: How can I improve the picture quality on the TouchPAD?

## A: To improve the picture quality on the TouchPAD, follow the procedure described below:

**Step 1:** Open the HMIWorks software, and then click the **"New Project"** icon to create a new project.

Step 2: In the "New" dialog box, configure the parameters for the new project as follows:

- 1. Click the Name of the TouchPAD model to select it, TPD-433 in this case.
- 2. Enter a name for the project.
- 3. Enter the Location where the project should be saved, or click the "□" button to select for the desired folder.
- 4. Select the Orientation for the display.
- 5. Select the Default Programming Type.
- 6. Click the **"OK"** button to save the configuration and close the dialog box.

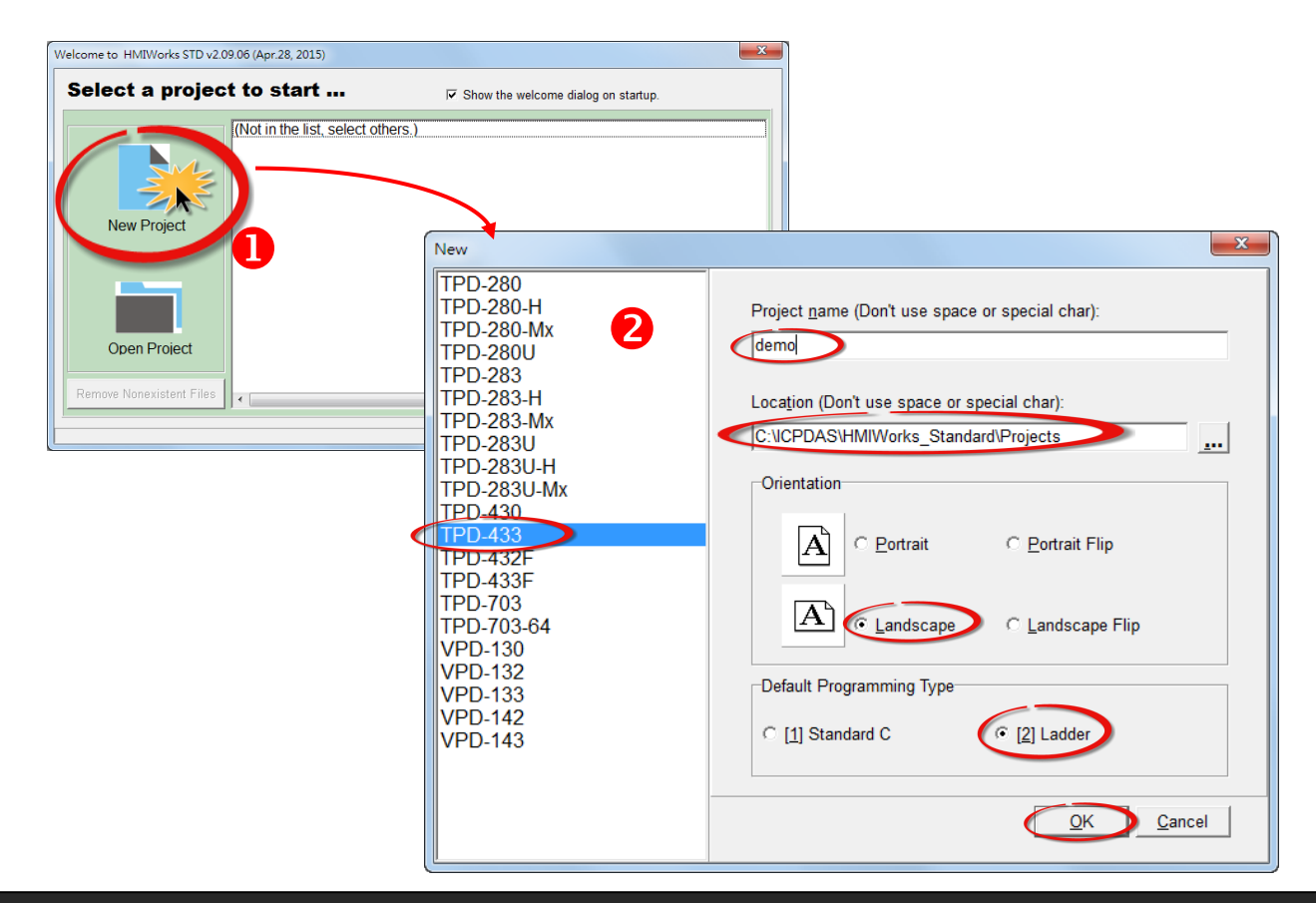

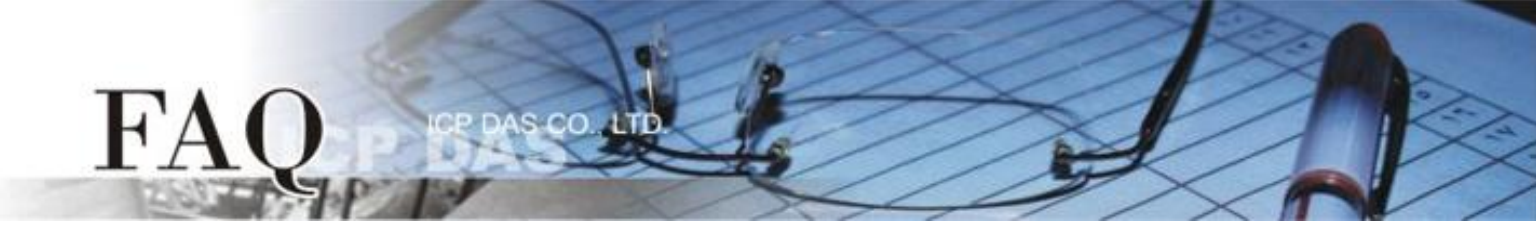

**Step 3:** Click the **"Picture"** object in the **"Drawing"** section of the **"Toolbox**" pane, and then click the desired position on the design frame to place the image. Use the resize handles to change the size of the image as required.

**Step 4:** In the **"Inspector"** pane for the picture object, click the **"""** button for the "**Picture**" field to open the **"Select Picture**" dialog box.

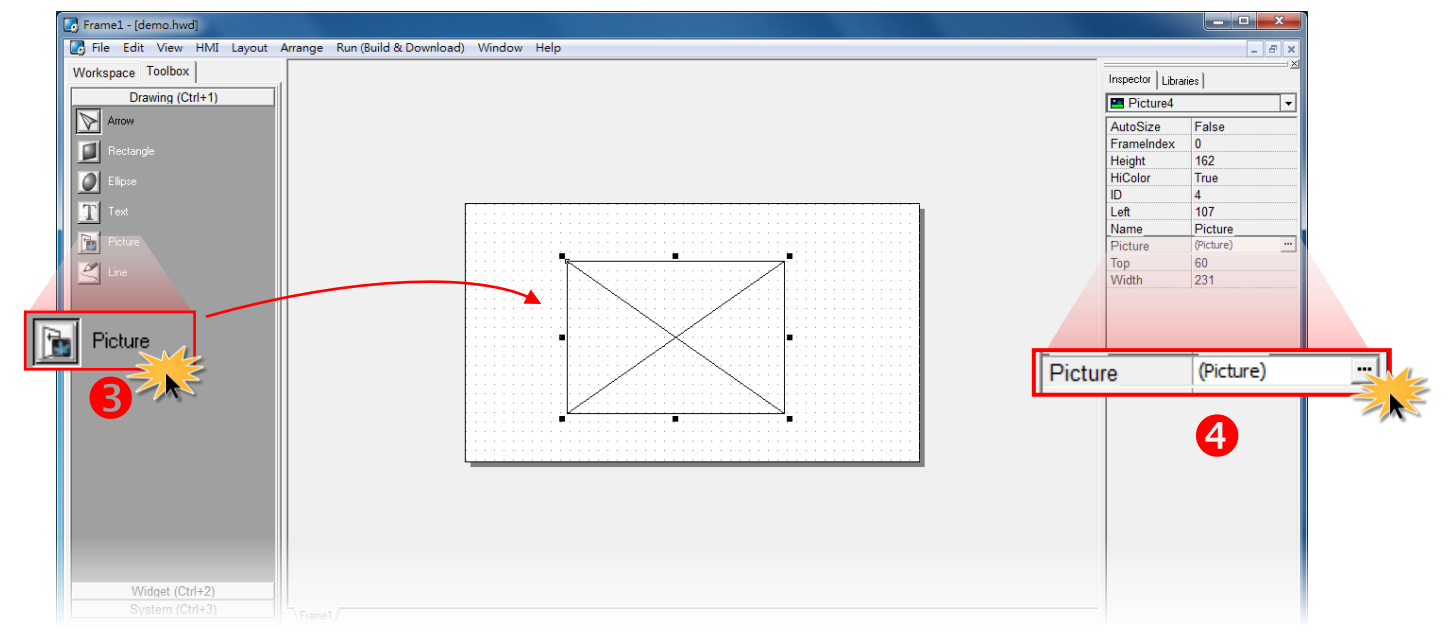

**Step 5:** In the "**Select Picture**" dialog box, click the "<u>L</u>oad..." button to select an image. Select the desired image, and then click the "**Open**" button. Click the "<u>O</u>K" button to save the configuration and close the dialog box.

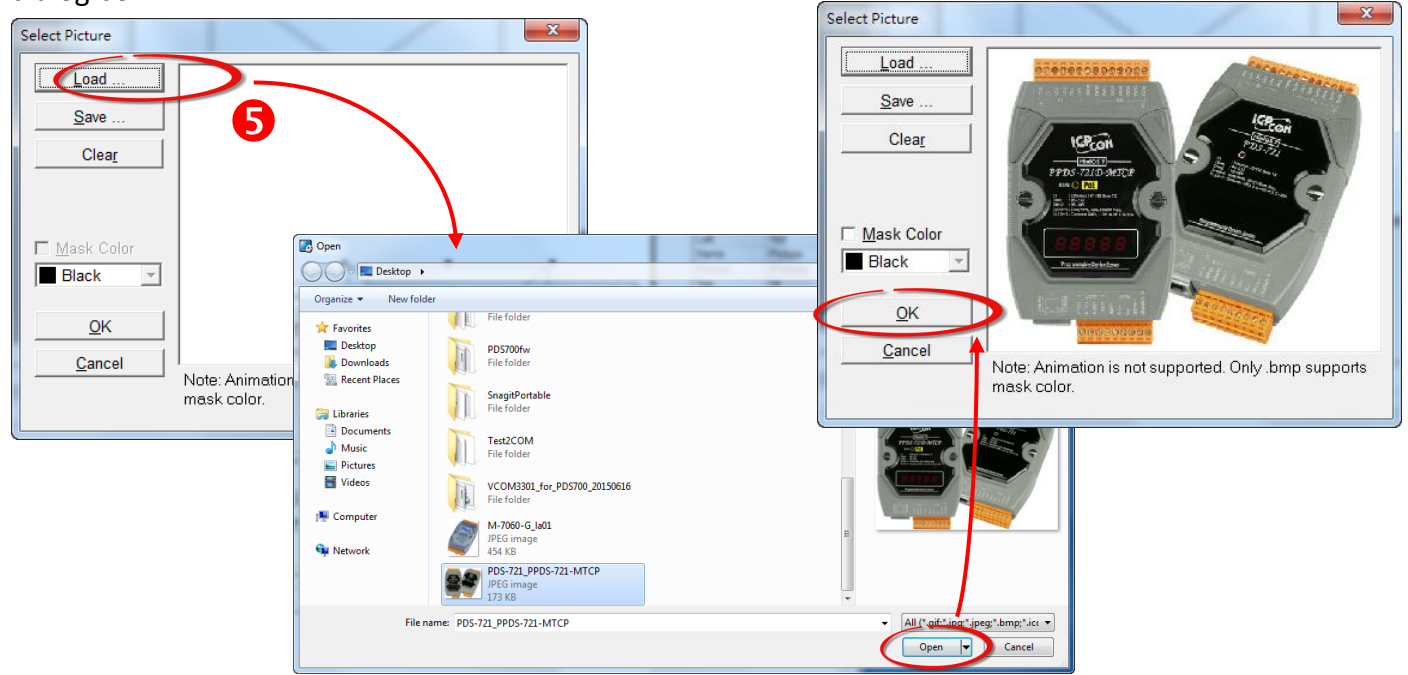

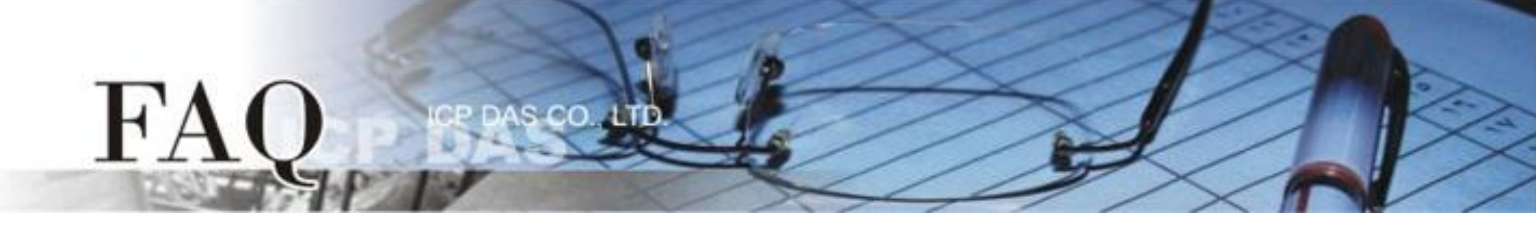

**Step 6:** In the **"Inspector"** pane for the picture object, set the **"HiColor"** option to **"True**". The color depth for the picture is now set to 16-bit. Although 16-bit images occupy much more memory space, they provide much better quality.

If the "**HiColor**" option is set to "**False**", the color depth for the image will be set to 8-bit or less. The image will, of course, occupy less memory space, but will be of a much poorer quality. Refer to <u>Section 3.4.6</u> "<u>Picture</u>" in the HMIWorks user manual for more information.

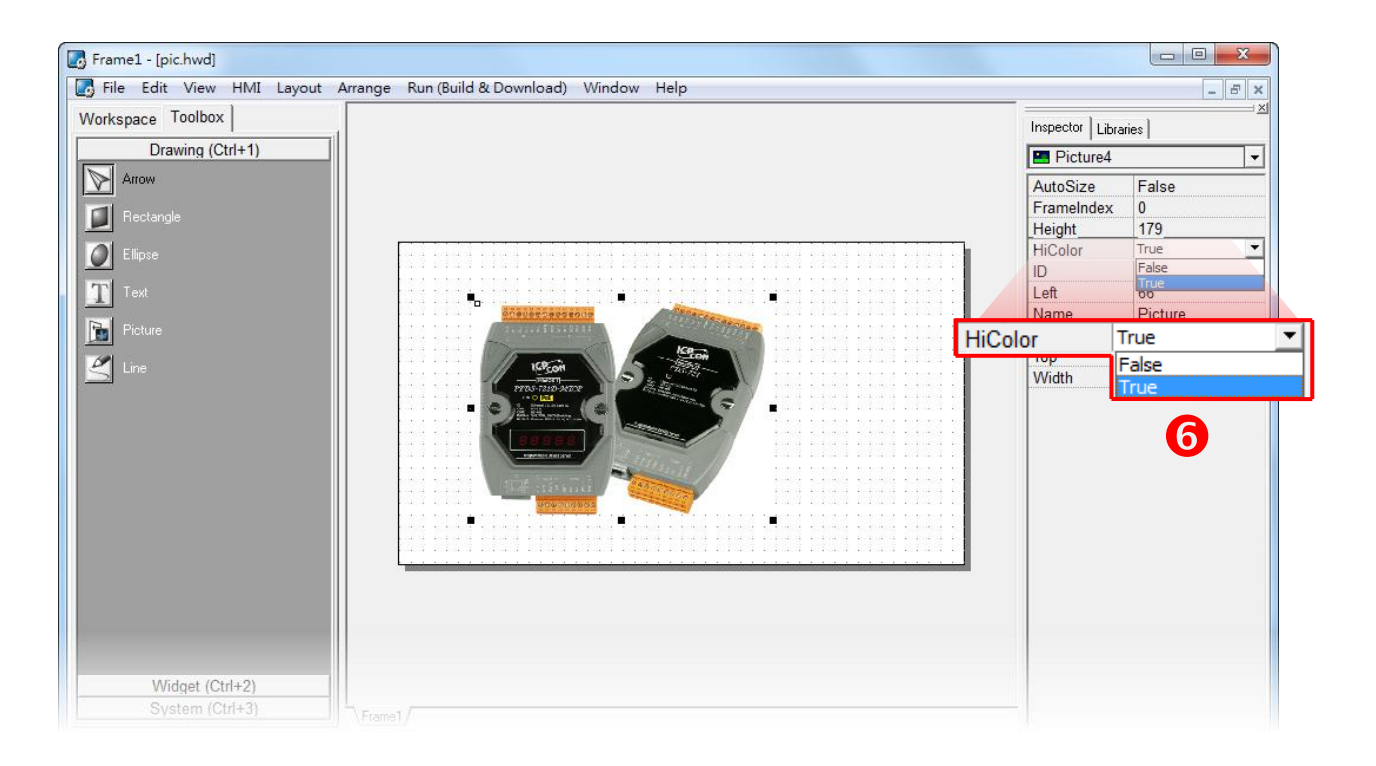